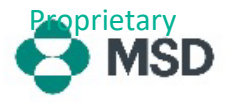

## הגדרת Supplier Record (רשומת ספק) שלך

זהו החלק השני של תהליך הרשמת הספק אצל MSD. Supplier Record (רשומת ספק) MSD שלך מכילה את כל הנתונים הרלוונטיים לעסק שלך: פרטי בנק לתשלום, כתובת, פרטי קשר ועוד. הרשומה נוצרת ומתוחזקת באמצעות **שאלון** שנשלח על-ידי MSD ומחובר לפרופיל Ariba שלך. הוא ידוע גם בשם **Supplier** (שאלון Ouestionnaire (שאלון ספק) או SLP Questionnaire (שאלון SLP).

כדי להגדיר את Supplier Record (רשומת ספק) שלך, תחילה עליך ליצור חשבון Ariba. עיין במדריך שלנו <u>ליצירת חשבון Ariba חדש</u>.

Register as a supplier with MSD חפש בתיבת הדואר הנכנס שלך הזמנה להרשמה כדי להפוך לספק processes, and as a portal to communicate with suppliers for the Ariba Network will enable simple communication a MSD. לחץ על הקישור בהזמנה כדי להמשיך לפורטל Ariba. כותרת הדוא"ל אמורה להיות " Invitation: Register to ick Here to sign in to the Ariba Network with y הזמנה: הירשם כדי להפוך (הזמנה: הירשם כדי להפוך לספק אצל MSD) e your company's SM ID: . This is a unique and to be referenced later in your onboarding process. ink you, and we look forward to doing business with you We found existing accounts based on the information in the invite. Please review. **Review accounts** לאחר מכן תתבקש להיכנס באמצעות אישורי Ariba הקיימים שלך . או ליצור חשבון Ariba חדש אם עדיין אין לך חשבון Use existing account ? Create new account לאחר הכניסה, המערכת אמורה להעביר אותך לסעיף השאלונים. Ariba Proposals and Questionaire Ariba Proposals and אם זה לא קורה, בחר באפשרות drop-down - הצעות ושאלונים של Ariba) מ- Questionnaires (התפריט הנפתח) בפינה השמאלית העליונה של המסך. **menu** MERCK אם יותר מקונה אחד מקושר לחשבון שלך, יש לוודא שאתה צופה בשאלון הנכון. שם קונה זה מוצג בפינה השמאלית העליונה של המסך. ID End Time 1 Commodity

<u>שים לב</u>: רק מנהל החשבון, או מישהו שהוסמך על ידו, יכול למלא ולהגיש את השאלון.

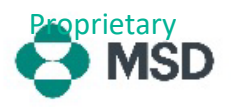

| במסך <b>Proposals and Questionnaires</b> (הצעות ושאלונים),<br>גלול מטה לסעיף <b>Registration Questionnaires</b> (שאלוני<br>הרשמה) ולחץ על הקישור Supplier Registration<br>(שאלון הרשמה של ספק). | Registration Questionnaires       Title     ID     End Time I       * Status: Open (1)                                                                                                    |
|----------------------------------------------------------------------------------------------------|----------------------------------------------------------------------------------------------------|
| לאחר מכן תועבר לשאלון. יש למלא את כל השדות הדרושים. שים<br>לב – בחלק מהשדות, כמו פרטי הבנק, יש להעלות <b>supporting</b><br>(תיעוד תומך).                                                        | Canola Doc344/18608-1-Septier Registration Quantifemaire  Lansmanne Maria Maria Mari |
| <b>Submit Entire Response</b> לאחר הסיום, לחץ על הלחצן<br>(שלח תגובה מלאה) בתחתית השאלון ואשר את ההגשה כאשר<br>תתבקש לעשות זאת על-ידי לחיצה על OK (אישור).                                      | Submit Entire Response                                                                                                    |
| תישאל שוב אם ברצונך להגיש את השאלון. לחץ על לחצן <b>OK</b> אם<br>ברצונך להגיש את התגובה או על לחצן <b>Cancel</b> (ביטול) אם<br>ברצונך לבצע תיקונים נוספים לפני ההגשה.                           | ✓ Submit this response?<br>Click OK to submit.<br>OK Cancel                                                                                                    |
| הודעה המאשרת את ההגשה תופיע על המסך.                                                                                                    |                                                                                                    |
| לאחר מכן השאלון ייבדק על-ידי MSD ויאושר או יישלח בחזרה<br>למילוי מחדש אם יהיה צורך בתיקונים.<br><b>שים לב</b> : כחלק מתהליך הבדיקה, ייתכן שאנשי MSD ייצרו עמך                                   | You have submitted a response for this event. Thank you for participating.                                                                                                    |
| קשר כדי לאשר את פרטי ההגשה.                                                                                                    |                                                                                                    |
| אם הגשתן נדווונה או הווזרה קבקנו פרטים נוספים, עיין<br>במדריב שלנו לתיקוו שאלוו                                                                                                    |                                                                                                    |